## LANGATTOMAN INTERNET-YHTEYDEN OHJE

Kytke mobiililaitteesi WLAN/WiFi-valmius käyttöön asetuksista, jollon laite alkaa etsiä langattomia verkkoja.

Joissakin kannettavissa tietokoneissa on näppäin, jota painamalla laite alkaa etsiä langattomia verkkoja.

Valitse laitteesi havaitsemien langattomien verkkojen luettelosta Hyvinkään vierailijaverkko:

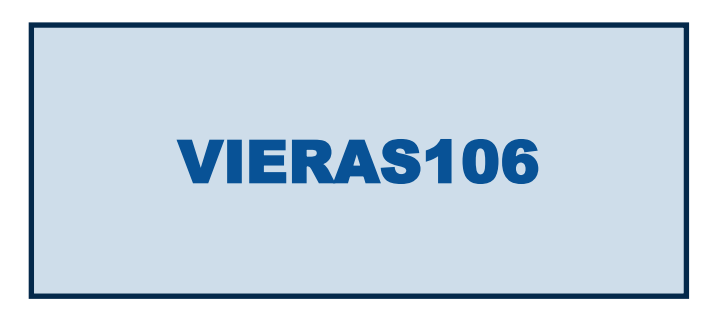

Käynnistä internetselain ja avaa sillä jokin internet-osoite. Hyväksy Hyvinkään vierailijaverkon käyttöehdot klikkaamalla "connect".

Jos tabletilla tai älypuhelimella ei tule käyttöehtosivua näkyviin, täytyy käydä katsomassa ruudun yläreunasta järjestelmän ilmoitukset ja valita "VIERAS106 kirjaudu verkkoon".

Jos käyttöjärjestelmä kysyy verkon tyyppiä, valitse "Julkinen".

Huom! Verkko on salaamaton ja yhtä turvallinen kuin langattomat yleisölle tarkoitetut verkot yleensä.